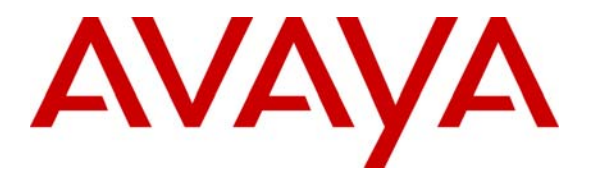

Avaya Solution & Interoperability Test Lab

## Configuring Extreme Networks Summit WM200/WM2000 WLAN Switch to support Avaya Wireless IP Telephones – Issue 1.0

#### Abstract

These Application Notes describe the steps for configuring the Extreme Networks Summit WM200/WM2000 WLAN Switch to support an Avaya Wireless IP Telephone solution consisting of Avaya 3616, 3631, 3641 and 3645 Wireless IP Telephones. Information in these Application Notes has been obtained through Developer*Connection* compliance testing and additional technical discussions. Testing was conducted via the Developer*Connection* Program at the Avaya Solution and Interoperability Test Lab.

#### 1. Introduction

These Application Notes describe a solution for configuring the Extreme Networks Summit WM200/WM2000 WLAN Switch to support an Avaya wireless mobility solution consisting of Avaya 3616, 3631, 3641 and 3645 Wireless IP Telephones.

The Extreme Networks wireless solution is a centrally managed wireless solution that consists of a WM200 or WM2000 controller, and an Altitude 350 Access Point (AP). All wireless configuration such enabling a, b, or g radio, channel selection, and wireless client management is performed from the WM200/WM2000.

The Extreme Networks wireless solution supports the concept of "WM Access Domain" (WM-AD), which is defined by a unique SSID. There are two bridged modes and one routed mode that a WM-AD can be configured as. In the case of "Routed" and "Bridged travel Locally at SWM" mode, a virtual tunnel is established between the WM200/WM2000 and each Altitude 350 AP. An Altitude 350 AP sends any network traffic it receives from any wireless client associated to it through the virtual tunnel to the WM200/WM2000. After the tunneled network traffic reaches the WM200/WM2000, the traffic is then routed by the WM200/WM2000 out again to its original intended destination. In order to maintain Quality of Service, DiffServ Code Point (DSCP) information from the original packet is re-written into the envelope Layer-3 header, and is preserved after the traffic exits the virtual tunnel.

The sample configuration defined two WM-AD, voice and data. Both the "voice" and "data" WM-AD are defined to use the "Routed" mode option. The "voice" WM-AD is defined with SSID of "acm" with IP network 192.168.100.1/24 and the "data" WM-AD is defined with SSID of "data" with IP network 192.168.99.1/24. Both WM-AD are applied to all three Altitude 350 APs and are enabled to use WiFi Protected Access – Pre-Shared Key (WPA-PSK) as their encryption mechanism. A single static route was defined in the WM200/WM2000 to send all traffic to the core IP network for routing.

The compliance test verified that the following features were supported by the Extreme Networks Wireless LAN Solutions with Avaya wireless mobility solutions:

- IEEE 802.11 a, b and g radio support
- Dynamic IP Addressing using DHCP relay
- Layer-2 and Layer-3 Seamless Roaming
- Wired Equivalent Privacy (WEP) and WPA-PSK Encryption
- 802.1x Security
- SpectraLink Voice Protocol (SVP) support
- Wireless Multimedia (WMM) support
- DSCP preservation of wireless client's data

### 2. Configuration

**Figure 1** illustrates the configuration used in these Application Notes. All wireless clients shown are associated with SSID "acm". The sample configuration uses the WM200 WLAN Switch. The configuration described in these Application Notes also applies to the WM2000 WLAN Switch.

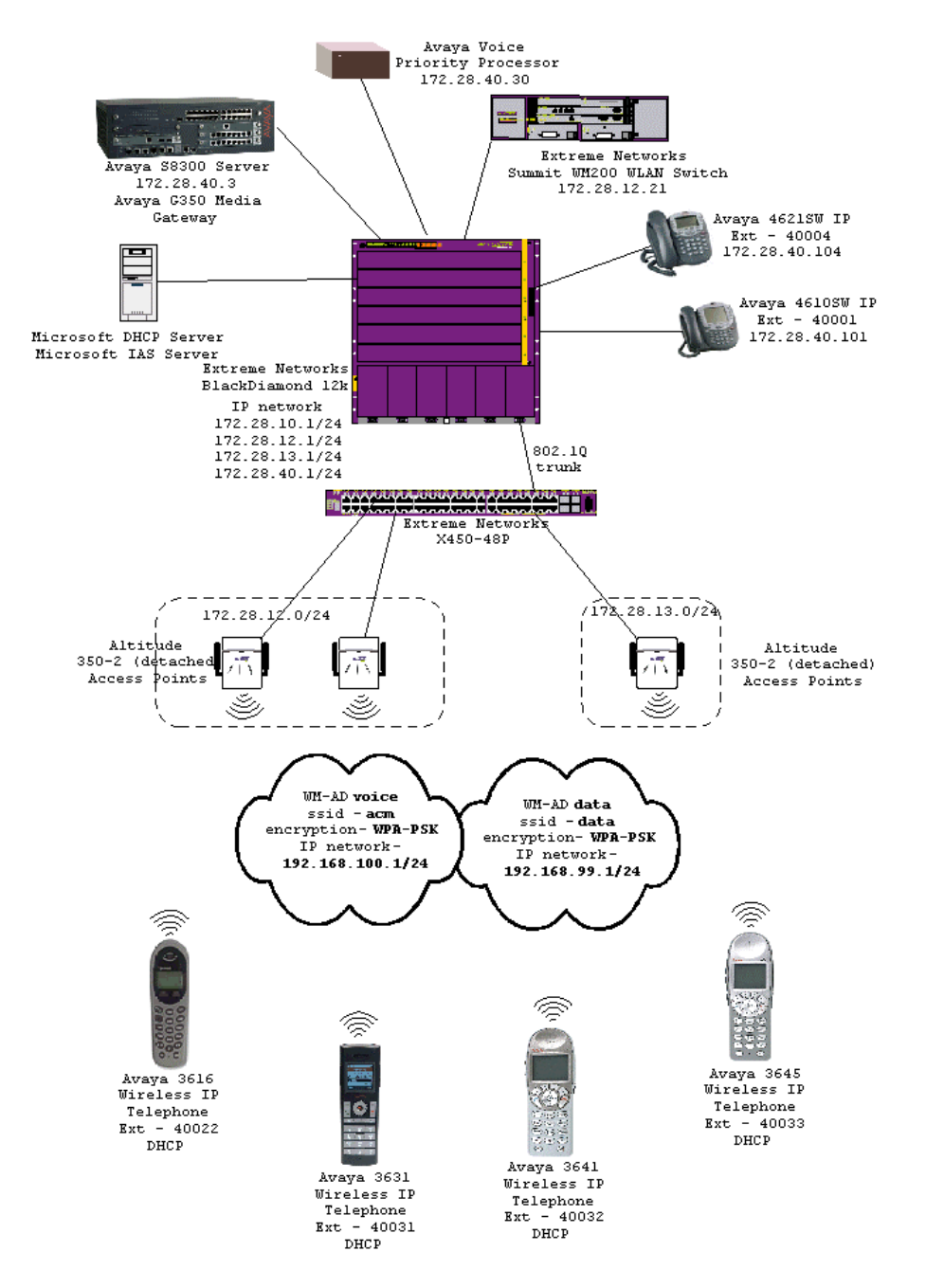

**Figure 1: Sample Network Configuration** 

Solution & Interoperability Test Lab Application Notes ©2007 Avaya Inc. All Rights Reserved.

# 3. Equipment and Software Validated

The following equipment and software/firmware were used for the sample configuration:

| DEVICE DESCRIPTION                           | VERSION TESTED                   |
|----------------------------------------------|----------------------------------|
| Avaya S8300 Server with G350 Media Gateway   | Avaya Communication Manager R4.0 |
|                                              | (R014.0.730.5)                   |
| Avaya 4621SW IP Telephone                    | R 2.8                            |
| Avaya 4610SW IP Telephone                    | R 2.8                            |
| Avaya 3616 Wireless IP Telephone             | 96.048                           |
| Avaya 3631 Wireless IP Telephone             | 1.3.0                            |
| Avaya 3641/3645 Wireless IP Telephone        | 117.013                          |
| Extreme Networks WM200 WLAN Switch           | V4 R1.3.14                       |
| Extreme Networks Altitude 350-2 Access Point | N/A                              |
| Extreme Networks BlackDiamond 12k            | ExtremeXOS 11.4.3.4              |
| Extreme Networks Summit X450-48p             | ExtremeXOS 11.6.1.9              |
| Microsoft Windows running                    | 2003 Server Enterprise Edition   |
| Active Directory Users and Computers         | 5.2.3790.1830                    |
| Internet Authentication Service              | 5.2.3790.1830                    |
| DHCP Server                                  | 5.2.3790.1830                    |

#### 4. Configure Extreme Networks WM200

This section describes the configuration for Extreme Networks Summit WM200 WLAN Switch used in the sample as shown in **Figure 1**. The installation and configuration of any other Ethernet switches and router is beyond the scope of these Application Notes. Please refer to [5], [6], and [7] in **Section 11** for additional information on how to install, configure, and administer the Extreme Networks Summit WM200 WLAN Switch.  The WM200 configuration is performed using a web browser interface. Log in to the WM200 by entering the URL <u>https://<IP address of WM200>:5825</u> into a web browser. Enter appropriate credentials to gain access to the WM200. The IP address 172.16.254.79 shown in the sample configuration is the IP address of the WM200 Management port.

| Address 🛃 https://172.16.25                                         | 4.79:5825/                                                                             | 💙 🄁 Go                                                 |
|---------------------------------------------------------------------|----------------------------------------------------------------------------------------|--------------------------------------------------------|
| Extreme Networks Sum<br>Summit™ W                                   | mit <sup>™</sup> WM-Series Console<br><b>W-Series Home</b>                             |                                                        |
| Extreme Networks - Sumn                                             | iit WM-Series WLAN Switch Softw                                                        | are                                                    |
| Please Login to ac<br>If you do not have<br>User Name:<br>Password: | cess pages of Summit WM-Serie<br>the login information, please of<br>username<br>Login | is WLAN Switch Software.<br>antact your administrator. |

 The esa0 interface is used for all network traffic between the WM200 and the Altitude 350 APs. This includes the tunnel traffic between the WM200 and the Altitude 350 APs, as well as traffic to and from the WM200 before entering and after exiting the tunnel. This is the interface used for the connection shown in Figure 1. The screen capture below shows the settings used for this esa0 interface.

|                            |          | 1        | Search   | Favorites          | 🖌 🔁 🖓                  | 🖾 - 📄 🛛          | 1             |             |         |          |
|----------------------------|----------|----------|----------|--------------------|------------------------|------------------|---------------|-------------|---------|----------|
| ess 🕘 https://172.16.254.3 | 9:5825/5 | /sMgmt/: | 5ysMgm   | t.php?sa=afd08:    | 170beb3e831fb6621f2a5  | 3e1b97           |               | ~           | 🖌 🔁 Go  |          |
| ktreme Networks Sum        | nit™ W   | M-Serie  | as Co    | nsole              |                        |                  |               |             | drem    | e :      |
| Summit"" WN                | 1-ser    | les 3    | WIE      | CN<br>Altitude III | ADc WM AD Copfigu      | nation Europaiti | 1 6011        | 0.h         | note    | COUT     |
|                            | pores    |          | Strift C |                    | ni si tri i no coningu | ruuun summe      | - <b>9</b> 99 | ALC:        | Jour Lo |          |
| Routing Protocols          | nanage   | menti    | orts     | ettings            |                        |                  |               |             |         |          |
| IP Addresses               | F        | lostna   | me: V    | VM                 |                        | Management 0     | iateway:      |             |         |          |
| Port Exception<br>Filters  |          | Dom      | ain: e   | xtremenetwor       | ks.com                 | Prim             | ary DNS:      |             |         |          |
| Check Point                | IF       | Addre    | ss: 1    | .72.16.254.79      |                        | Second           | ary DNS:      |             |         |          |
| Summit™ Spy                | Sub      | net ma   | ISK: 2   | 55.255.255.0       |                        |                  |               |             |         |          |
| Mobility Manager           |          |          |          |                    |                        |                  |               | Mo          | dify    |          |
| Network Time               |          |          |          |                    |                        |                  |               |             |         |          |
| Management Users           | interiat | .es      |          |                    |                        |                  |               |             |         |          |
| Maintenance                | Enable   | Port     | VID      | IP address         | MAC                    | Subnet mask      | Port Func     | MTU         | Mamt S  | LP       |
| Utilities                  |          | esa0     | U        | 172.28.12.21       | 00:04:96:34:50:5E      | 255.255.255.0    | Host Port     | 1500        |         |          |
| Web Settings               | <b>V</b> | esa1     | U        | 10.0.1.1           | 00:04:96:34:50:5F      | 255.255.255.0    | Host Port     | 1500        |         | ~        |
|                            | <b>V</b> | esa2     | U        | 10.0.2.1           | 00:04:96:34:50:60      | 255.255.255.0    | Host Port     | 1500        |         | ~        |
|                            | <b>V</b> | esa3     | U        | 10.0.3.1           | 00:04:96:34:50:61      | 255.255.255.0    | Host Port     | 1500        |         | <b>~</b> |
|                            |          | IP add   | ress:    | 172.28.12.21       |                        | Function: Host   | : Port        | ~           |         |          |
|                            | Su       | ibnet r  | nask:    | 255.255.255        | .0                     | MTU: 1500        | E.            |             |         |          |
|                            |          | VI A     | N ID.    | O Tanged           |                        | Untagged         |               |             |         |          |
|                            |          | T CI     |          | - ragged           |                        | , ontaggod       | an ana an     | eo perco ne |         |          |
|                            |          |          |          | i.                 |                        |                  |               |             |         |          |
|                            | Inter    | nal ¥L/  | AN ID:   | 1                  | Multicas               | t Support: Disa  | ibled         | ×           |         |          |
|                            |          |          |          |                    |                        |                  | Sav           | •           | Cancel  |          |
|                            |          |          |          |                    |                        |                  |               |             |         |          |

3. The WM200 is configured with one static route to send all traffic to the default gateway address of 172.28.12.1.

| Summit WM-Series WLAN                   | Switch Softv<br>Lools Help | vare - Summit <sup>®</sup> Switch Co | nfiguration - Microso   | ft Internet Explorer |                    |         |
|-----------------------------------------|----------------------------|--------------------------------------|-------------------------|----------------------|--------------------|---------|
| 😋 Back 🔹 🐑 🖌 🚺                          | 3 🏠 🔎                      | Search 🫧 Favorites 🧔                 | ) 🔗 🌺 🖸                 | • 📙 191- 🖓           |                    |         |
| Address 🕘 https://172.16.254.7          | 9:5825/SysMgmt             | t/smRouting.php?sa=afd08170b         | eb3e831fb6621f2a53e1b97 | 7                    | 💌 🄁 Go             | Links * |
| Extreme Networks Sumn<br>Summit™ WM     | nit™ WM-Ser<br>I-Series    | ries Console<br><mark>Switch</mark>  |                         |                      | extreme            |         |
| Home Logs & Traces Re                   | ports Summ                 | it™ Switch Altitude™ APs             | WM-AD Configuration     | Summit™ Spy          | About LOGO         | л       |
| System Maintenance<br>Routing Protocols | » View Forw                | arding Table                         |                         | Static Routes        | OSPF               |         |
| IP Addresses                            |                            |                                      |                         |                      |                    |         |
| Port Exception<br>Filters               | Route #                    | Destination Address                  | Subnet Mask             | Gateway              | 0/D                |         |
| Check Point                             | 1                          | 0.0.0.0                              | 0.0.0.0                 | 172.28.12.1          | on                 |         |
| Summit" Spy<br>Mobility Manager         |                            |                                      |                         |                      |                    |         |
| SNMP                                    |                            |                                      |                         |                      |                    |         |
| Management Users                        |                            |                                      |                         |                      |                    |         |
| Software<br>Maintenance                 |                            |                                      |                         |                      |                    |         |
| Utilities                               |                            |                                      |                         |                      |                    |         |
| Web Settings                            |                            |                                      |                         |                      |                    |         |
|                                         |                            |                                      |                         |                      |                    |         |
|                                         |                            |                                      |                         |                      |                    |         |
|                                         | Destinat                   | ion Address: 0.0.0.0                 |                         |                      |                    |         |
|                                         | Sestinat                   | iubnet Mask: 0.0.0.0                 |                         |                      |                    |         |
|                                         |                            | Gateway: 172.28.12.                  |                         |                      |                    |         |
|                                         |                            | V Overri                             | de dynamic routes       | Add                  | Delete             |         |
|                                         |                            | _                                    |                         |                      |                    |         |
|                                         |                            |                                      |                         | Save                 | Cancel             |         |
|                                         |                            |                                      |                         |                      |                    | _       |
| [ WM   Summit WM200                     | 0 days, 23:0               | 07 ] User: interop Port sta          | itus: 🕅 🕦 🙆 🙆           | )                    | Software: V4 R1.3. | 14      |
|                                         |                            |                                      |                         |                      |                    |         |
|                                         |                            |                                      |                         |                      |                    |         |

4. Three Altitude 350 APs named AP-1, AP-2, and AP-3 are used in the sample network. These APs self registered with the WM200 using the Services Location Protocol (SLP) option 78 of the DHCP Server. Newly registered APs use their serial number as their name. Although not necessary, a network administrator can elect to modify the Name for better identification and referencing.

| Summit WM-Series WLA                                         | N Switch Software - A<br>Tools Help                       | ltitude® APs - Microsoft Int                  | iternet Explorer                                          |
|--------------------------------------------------------------|-----------------------------------------------------------|-----------------------------------------------|-----------------------------------------------------------|
| 🌀 Back 🝷 🕥 - 💌                                               | 🗟 🏠 🔎 Search                                              | 👷 Favorites 🕢 🔗                               | · 🎍 🛛 • 🔜 Ø!• 🍇                                           |
| ddress 🗃 https://172.16.254                                  | 79:5825/APClg/APClg.php                                   | po=p&type=all&src=0&bp=1000                   | 000634D0810118sa=afd08170beb3e831fb6621f2a5 🛩 🛃 Go 🛛 Lini |
| Extreme Networks Sum<br>Altitude™ Ac<br>Home Logs & Traces R | mit™ WM-Series Con<br>CESS Point<br>leports Summit™ Swite | tsole<br>ch attrade <sup>re</sup> APa WM-AD ( | Configuration Summit <sup>re</sup> Spy About LOGOUT       |
| + 172.16.254.79 (P)                                          | AP-1                                                      | WAP Properties 8                              | 802.11b/g 802.11a Static Configuration                    |
| WAP Default<br>Settings                                      | AP-2                                                      | Seria                                         | al d: 100000634D081011                                    |
| WAP Multi-edit                                               | MF-0                                                      | Na                                            | ame: 40-2                                                 |
| Client Management                                            |                                                           | Descript                                      |                                                           |
| WAP Maintenance                                              |                                                           |                                               | 100000530001011                                           |
| WAP Registration                                             |                                                           |                                               | Boots accel                                               |
| acm                                                          |                                                           | Handmann Pour                                 | Fort: esau                                                |
| data                                                         |                                                           | Application Vers                              | sion: V4 P1 3.14                                          |
|                                                              |                                                           | Sta                                           | atus: Approved                                            |
|                                                              |                                                           | Active Clie                                   | ents: 0                                                   |
|                                                              |                                                           | Poll Time                                     | eout: 10 seconds                                          |
|                                                              |                                                           | Poll Inter                                    | rual: 2 seconds                                           |
|                                                              |                                                           | Telpet Acc                                    | cars: Enable                                              |
|                                                              |                                                           | Temec Acc                                     | Maintain client sessions in event of poll failure         |
|                                                              |                                                           |                                               | Restart Service in the absence of controller              |
|                                                              |                                                           |                                               | Use broadcast for disassociation                          |
|                                                              |                                                           | Country: United                               | 1 States                                                  |
|                                                              |                                                           | * Chan                                        | sge of Country will cause the WAP to reboot               |
|                                                              |                                                           | Copy to Defaults Rese                         | et to Defaults Add Altitude" AP Save                      |
| WAP properties update<br>[ WH   Summit Wh200                 | d successfully<br>  0 days, 23:15 ] Us                    | er: interop Port status: 🔫 (                  | 0 0 0 0                                                   |
|                                                              |                                                           |                                               |                                                           |

5. All three Altitude 350 APs are set to use "adaptive (multi-rate)" for the 5 different "No of Retries" types. This allows the APs to automatically adjust to allow different retry counts based on changing wireless environments. Due to the physical constraint of the test lab, channel selection was manually set based on site survey results to minimize cross channel interference. The Max Tx Power Level was also lowered to 8 dbm to decrease the coverage area and minimize interference. A site survey is recommended prior to any wireless network deployment to determine optimal configuration settings. Below are two screen captures showing the settings used in the sample network for both 802.11 b/g and 802.11 a.

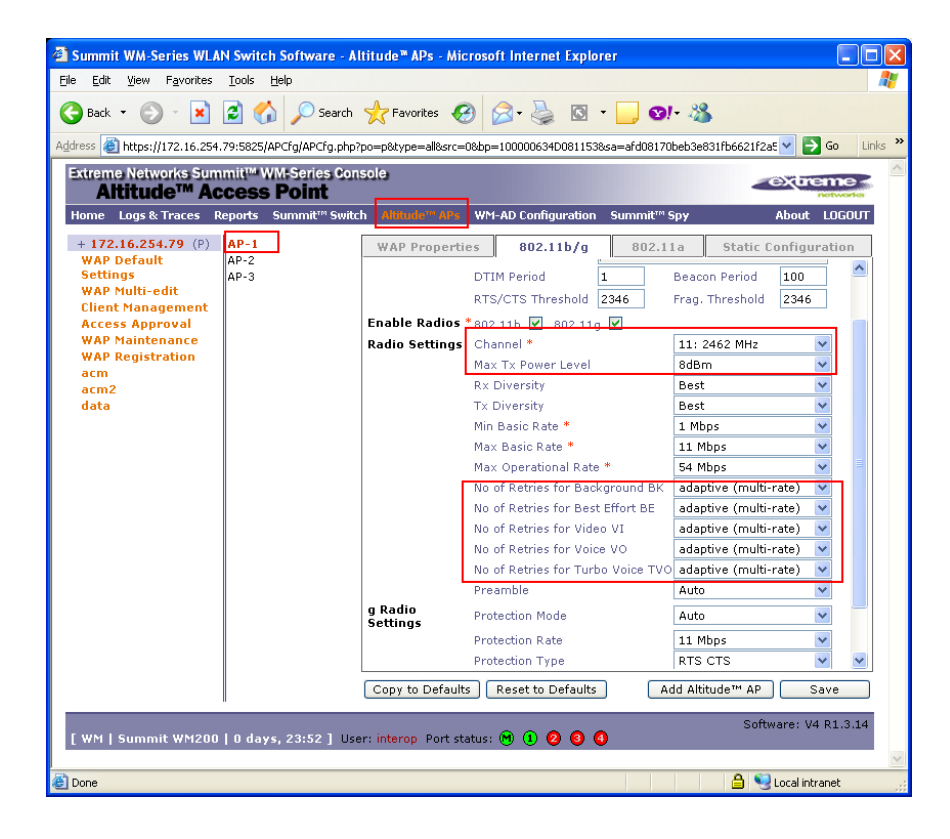

| Back - 🕥 - 💌                                                                                                    | 😰 🏠 🔎 Se<br>79:5825/APCfg/APCf | earch 🤆 Favorites 🥝                 | 🔗 • 🌺 🔯 • 🗾 🔇                         | 70beb3e831fb6621f2a5 🗸                   | Go Links   |  |
|----------------------------------------------------------------------------------------------------|--------------------------------|-------------------------------------|---------------------------------------|------------------------------------------|------------|--|
| Inspan in the second management of the second management of the se |                                |                                     |                                       |                                          |            |  |
| + 172.16.254.79 (P)                                                                                                    | AP-1                           | WAP Properties                      | 802.11b/g 802.                        | 11a Static Config                        | uration    |  |
| WAP Default                                                                                                    | AP-2                           | Base Settings                       | SS Info                               | 00.05.40                                 |            |  |
| WAP Multi-edit<br>Client Management<br>Access Approval<br>WAP Maintenance<br>WAP Registration<br>acm                                                                                                    | nr-U                           | C                                   | TIM Period 1<br>TS/CTS Threshold 2346 | Beacon Period 100<br>Frag. Threshold 234 | 6          |  |
| acm2                                                                                                    |                                | Enable Radio *                      | 02.11a                                |                                          |            |  |
| data                                                                                                    |                                | Radio Settings                      | Channel *                             | 52: 5260 MHz                             | ~          |  |
|                                                                                                    |                                | P                                   | lax Tx Power Level                    | 8dBm                                     | *          |  |
|                                                                                                    |                                | F                                   | × Diversity                           | Best                                     | ×          |  |
|                                                                                                    |                                | 1                                   | × Diversity                           | Best                                     | ~          |  |
|                                                                                                    |                                | 1                                   | lin Basic Rate *                      | 6 Mbps                                   | *          |  |
|                                                                                                    |                                | 1                                   | lax Basic Rate *                      | 24 Mbps                                  | *          |  |
|                                                                                                    |                                | 1                                   | 1ax Operational Rate *                | 54 Mbps                                  | *          |  |
|                                                                                                    |                                | 9                                   | lo of Retries for Background Bł       | < adaptive (multi-rate)                  | ~          |  |
|                                                                                                    |                                | 1                                   | lo of Retries for Best Effort BE      | adaptive (multi-rate)                    | ~          |  |
|                                                                                                    |                                | P                                   | lo of Retries for Video VI            | adaptive (multi-rate)                    | ~          |  |
|                                                                                                    |                                | 1                                   | lo of Retries for Voice VO            | adaptive (multi-rate)                    | ~          |  |
|                                                                                                    |                                | P                                   | lo of Retries for Turbo Voice T\      | /0 adaptive (multi-rate)                 | ~          |  |
|                                                                                                    |                                | * Enable/disable a<br>WAP to reboot | radio or switching to/from auto       | channel select will cause                | e the      |  |
|                                                                                                    |                                | Copy to Defaults                    | Reset to Defaults                     | Add Altitude™ AP                         | Save       |  |
| WM   Summit WM200                                                                                                    | 0 days, 23:52                  | User: interop Port statu            | is: M 1 0 0 0                         | Software:                                | V4 R1.3.14 |  |

6. Two WM Access Domains, voice and data, were used in the sample network. Both voice and data WM-AD are configured as "Routed" with DHCP Relay option enabled. The voice WM-AD is configured with IP network 192.168.100.1/24 and the data WM-AD is configured with IP network 192.168.99.1/24 (not shown).

| Ele       Edd       yew       Fayorites       Tools       Edd         Back       Image: Stream Production Stream Production Stream Product Stream Product Stream Product Stream Product Stream Product Product Diddle Product Stream Product Product Produ | Summit WM-Series WLA                                                                                         | N Switch Software - WM-AD Configuration - Microsoft Inte                                                  | rnet Explorer 📃 🗖 🔀                                                                                                    |  |  |  |  |  |
|----------------------------------------------------------------------------------------------------|----------------------------------------------------------------------------------------------------|----------------------------------------------------------------------------------------------------|----------------------------------------------------------------------------------------------------|--|--|--|--|--|
| Seate       Image: Seate interpretation         Address       Image: Seate interpretation         Address       Image: Seate interpretation         Extreme: Networks: Stammittle WM4Series: Console:       WM Access Domain Configuration         WM Access Domain Configuration       Image: Seate interpretation         Itome: Logs & Traces       Reports       Summitting WM4Series: Console:         WM Access Domain Configuration       Image: Seate interpretation       About LOGUT         • Clobal Setting:       Voice       Summitting WM4Series: Summitting WM4Series: Seate interpretation       About LOGUT         • Clobal Setting:       Voice       WM-AD Mode: Routed       Network Assignment:         Assignment by:       SSID Interpretation       Assignment by:       SSID Interpretation         UP option:       Use DHCP Relay       Interpretation:       Interpretation:         Ide:       (pre) 5       minutes       Session: 0       minutes         Ide:       (pre) 5       minutes       Session: 0       minutes         Session:       0       Minutes       Session: 0       minutes         Voice       Source       Source       Source       Interpretation:       Session: 0         Iter (pre) 5       minutes       (pre) 5       minutes                                                                                                    | Eile Edit View Favorites                                                                                     | Iools Help                                                                                                | 📲 🖉 🖉                                                                                                    |  |  |  |  |  |
| Address                                                                                                    | 🈋 Back • 💿 • 🖹 📓 🏠 🔎 Search 👷 Favorites 🤣 🔗 • 🌺 🔯 • 🛄 🞯 • 🍇                                                  |                                                                                                    |                                                                                                    |  |  |  |  |  |
| Extreme Networks Summit!** WMScries Console   WM Access Domain Configuration     Home Logs & Traces Report   Summit** Swith   Albude** APP   WM Access Domains   Voice     WM-AD Node:   Network Assignment:   DHCP Option:   Use DHCP Relay   Gateway:   192.168.100.1   Network Assignment traffic   Use CHCP Relay   Gateway:   192.168.100.1   Network Assignment:   Allow and Party AP   Timeout:   Idle:   (port)   Servers:   172.28.10.12   Net Hop Address:    Net Hop Address:   Option table/default cox used if not specified                                                                                                    | ddress 🕘 https://172.16.254.79:5825/NtwkCfg/NtwkCfg.php?sa=afd08170beb3e831fb6621f2a53e1b97 🛛 🍷 Go 🛛 Links 🎽 |                                                                                                    |                                                                                                    |  |  |  |  |  |
|                                                                                                    | Extreme Networks Sum<br>WM Access I<br>Home Logs & Traces R                                                  | mit™ WM-Series Console<br>Domain Configuration<br>eports Summit™ Switch Altitude™ APs WC1-AD / onfigurati | Summit <sup>™</sup> Spy About LOGOUT                                                                                                    |  |  |  |  |  |
| WM Access Domains         data         voice         WN-AD Mode:       Routed         DHCP Option:       Use DHCP Relay         Gateway:       192.168.100.1         Mask:       255.255.255.0         DHCP Servers:       172.28.10.12         Timeout:       Idle: (pre) 5         minutes       Session: 0         Minutes       Session: 0         minutes       Session: 0         Mext Hop Address:       OSPF Route Cost:         Source       OSPF Route Cost:         Source       1000                                                                                                    | ♦ Global Settings                                                                                            | voice                                                                                                    |                                                                                                    |  |  |  |  |  |
| Odf0       WH-AD Mode: [Routed]       Network Assignment:         DHCP Option: Use DHCP Relay       Assignment by: [SSID]         Gateway: [92.168.00.1]       Allow ngmt raffic         Mask: 255.255.0       Use 3rd Party AP         DHCP Servers: [72.28.10.12       Timeout:         Ide: (pre) [5] minutes       Session: [0] minutes         Voice       Session: [0] minutes         Voice       Next Hop Address: []         OSPF Route Cost: [5000]       * routing table/idefaut cost used if not specified                                                                                                    | WM Access Domains                                                                                            | Topology RF Auth & Acct RAD Policy F                                                                      | iltering Multicast Privacy QoS Policy                                                                                                    |  |  |  |  |  |
| DHCP Option:       Use DHCP Relay       Allow mgmt raffic         Gateway:       192.168.100.1       Use 3rd Party AP         DHCP Servers:       172.28.10.12       Timeout:         Idle:       (prs)       5 minutes         (prst)       30 minutes       Session:         Next Hop Routing:       Next Hop Address:       OSPF Route Cost:         SOSP Route Cost:       50000       *routing tabl/default cost used if not specified                                                                                                    | voice                                                                                                    | WM-AD Mode: Routed                                                                                        | Network Assignment:                                                                                                    |  |  |  |  |  |
| Mask:       255.255.0         DHCP Servers:       172.28.10.12         Timeout:       Idle:         (post)       30         minutes       Session:         0       minutes         Vext Hop Address:       OSPF Route Cost:         0       % routing table/default cost used if not specified                                                                                                    |                                                                                                    | DHCP Option: Use DHCP Relay<br>Gateway: 192.168.100.1                                                     | Assignment by: SSID                                                                                                    |  |  |  |  |  |
| DHCP Servers: 172.28.10.12 Timeout: Idle: (pre) 5 minutes (post) 30 minutes Session: 0 minutes Next Hop Roting: Next Hop Address: OSPF Route Cost: 50000 * routing table/default cost used if not specified                                                                                                    |                                                                                                    | Mask: 255.255.255.0                                                                                       | Use 3rd Party AP                                                                                                    |  |  |  |  |  |
| OSPF Route Cost: [50000<br>* routing table/default cost used if not specified                                                                                                    |                                                                                                    | DHCP Servers:  172.28.10.12                                                                               | Timeout:         Idle: (pret)         (post)         30         minutes         Session:         minutes         Next Hop Routing:         Next Hop Address: |  |  |  |  |  |
| Disable OSPE Advertisement                                                                                                    |                                                                                                    |                                                                                                    | OSPF Route Cost: 50000 * routing table/default cost used if not specified Disable OSPF Advertisement                                                         |  |  |  |  |  |
| Voice Add subnet Rename subnet                                                                                                    | Voice<br>Add subnet<br>Rename subnet                                                                         |                                                                                                    |                                                                                                    |  |  |  |  |  |
| Delete subnet Cancel                                                                                                    | Delete subnet                                                                                                |                                                                                                    | Save Cancel                                                                                                    |  |  |  |  |  |
| [ WM   Summit WM200   1 days, 0:04 ] User: interop Port status: 🕲 () 🧿 🌒 🌑                                                                                                    | [ WM   Summit WM200                                                                                          | 1 days, 0:04 ]User: interop Port status: 闽 🕕 2 🧿                                                          | Software: V4 R1.3.14                                                                                                    |  |  |  |  |  |
| A Storal interact                                                                                                    | <br><i>副</i>                                                                                                 |                                                                                                    | A Stocal intrapet                                                                                                    |  |  |  |  |  |

Solution & Interoperability Test Lab Application Notes ©2007 Avaya Inc. All Rights Reserved. 8 of 17 EXTR\_SWM\_WLAN 7. The voice WM-AD is configured to use SSID "acm" and is applied to all APs for both "b/g" and "a" radios. The data WM-AD is configured to use SSID 'data" and is also applied to all APs for both "b/g" and "a" radios (not shown).

| 🗿 Back 🔹 🐑 - 💌 🛛                                              | Search<br>9:5825/NewkCfg/ncRF.php                                                                    | rsa-afd00120beb3e001fb6/                                                                                                    | 3• 🌺 🔯 • 🗾 🞯•<br>21f2a63a1b97                                                                                                    | 3<br><mark>▼ ⊉</mark> ∞ ।                             |
|---------------------------------------------------------------|----------------------------------------------------------------------------------------------------|----------------------------------------------------------------------------------------------------|----------------------------------------------------------------------------------------------------|-------------------------------------------------------|
| Extreme Networks Sumr<br>WM Access D<br>Home Logs & Traces Re | nit™ WM-Series Con<br>Iomain Config<br>ports Summit™ Swite                                           | sole)<br><b>Suration</b><br>th Altitude™ APs WM                                                                                          | AD Configuration Summit <sup>en</sup> Spy                                                                                                    | About LOGOL                                           |
| © Clobal Settings<br>WH Access Domains<br>data<br>voice       | Voice<br>Topology RF<br>SSID: acm<br>Advanced RF Sc<br>Suppress S:<br>Cnable 11h<br>V Process client | 4 Asso<br>Auth B: Acct RA<br>Auth B: Acct RA<br>IRA<br>INFORMATION<br>SID<br>SID<br>SID<br>SID<br>SID<br>SID<br>SID<br>SID<br>SID<br>SID | ide/disassoide WAP from WM<br>Policy Filtering Multica<br>Altitude <sup>™</sup> APs:<br>Select WAPs: -<br>b/g a<br>v AP-1<br>v v AP-1<br>v v AP-2<br>v v AP-2<br>v v AP-2 | AD will cause WAP to reboot<br>ist Privacy QoS Policy |
| Voice<br>Add subnet<br>Rename subnet<br>Delete subnet         | 1 days, 0:17 ] User                                                                                  | r: interop Port status: @                                                                                                    | 0000                                                                                                    | Save Cancel<br>Software: V4 R1.3.14                   |

8. By default, all newly created WM-AD has a filtering rule that blocks all network traffic. Make sure to check the "Allow" check box to enable the WM-AD to pass network traffic.

| Summit WM-Series WLAN S                                           | witch Software - WM-AD Configuration - Microsoft Internet Explorer                                                                                                    |                        |
|-------------------------------------------------------------------|----------------------------------------------------------------------------------------------------|------------------------|
| <u>Eile E</u> dit <u>V</u> iew F <u>a</u> vorites <u>T</u> o      | ols <u>H</u> elp                                                                                                    | At 1                   |
| 🌀 Back 🔹 🐑 🔺 💈                                                    | 🟠 🔎 Search 🤺 Favorites 🤣 🙆 - 嫨 🔯 - 🛄 🎯 - 🎎                                                                                                    |                        |
| Address 🕘 https://172.16.254.79:                                  | 5825/NtwkCfg/ncFilter.php?sa=afd08170beb3e831fb6621f2a53e1b97                                                                                                    | 💙 🋃 Go 🛛 Links 🎽       |
| Extreme Networks Summi<br>WM Access Do<br>Home Logs & Traces Repo | 1 <sup>th</sup> WM-Series Console<br><b>main Configuration</b><br>rts Summit <sup>er</sup> Switch Altitude <sup>re</sup> APs Wit AD Configuration Summit <sup>ere</sup> Soy |                        |
| ♦ Global Settings                                                 | voice                                                                                                    |                        |
| WM Access Domains                                                 | Topology RF Auth & Acct RAD Policy Filtering Multicast P                                                                                                    | rivacy QoS Policy      |
| data<br>Voice                                                     | Filter ID: Default                                                                                                    |                        |
| VOICE                                                             | Rule To Out Allow IP : Port                                                                                                    | Protocol               |
|                                                                   |                                                                                                    | N/A                    |
|                                                                   |                                                                                                    |                        |
|                                                                   |                                                                                                    |                        |
|                                                                   |                                                                                                    |                        |
|                                                                   |                                                                                                    |                        |
|                                                                   |                                                                                                    |                        |
|                                                                   |                                                                                                    |                        |
|                                                                   |                                                                                                    |                        |
|                                                                   | Only Allow/Deny can be modified for the default filter rule. Rules with Allow unc                                                                                           | hecked are denied *    |
|                                                                   |                                                                                                    | Dawa                   |
| voice                                                             | IP/subnet:port: *.*.*                                                                                                    | DOWN                   |
| Add subnet                                                        | Add                                                                                                    | Delete                 |
| Rename subnet                                                     |                                                                                                    | Save                   |
| Delete subnet                                                     |                                                                                                    |                        |
|                                                                   |                                                                                                    | Software: V4 R1 3 14   |
| [ WM   Summit WM200   1                                           | days, 0:30 ]User: interop Port status: 🕅 🛈 🙆 🔕                                                                                                    | 00/01/01/01/04 N1/0/14 |
| Ch.                                                               |                                                                                                    | · · ·                  |
| e Done                                                            |                                                                                                    | 🗎 🤡 Local intranet 🔤   |

Solution & Interoperability Test Lab Application Notes ©2007 Avaya Inc. All Rights Reserved. 9. Multicast is enabled for the voice WM-AD to specifically allow for the Spectralink SVP group. This option is needed to allow for the Push-to-Talk features in the Avaya 3645 Wireless IP Telephone to work.

| Summit WM-Series WLA                                                        | N Switch       | Software - WM                                                                 | N-AD Configuration   | - interosoft internet explo                           | rer                                                                                |          |
|-----------------------------------------------------------------------------|----------------|-------------------------------------------------------------------------------|----------------------|-------------------------------------------------------|------------------------------------------------------------------------------------|----------|
|                                                                             | Toos f         | leth                                                                          | A                    |                                                       |                                                                                    |          |
| Back • 🕑 • 💌                                                                | 2 🚺            | >>> Search                                                                    | 📈 Favorites   😁      | 🛛 • 🎯 🔊 • 🛄                                           |                                                                                    |          |
| dress 🕘 https://172.16.254.                                                 | .79:5825/N     | twkCfg/ncMulticast                                                            | .php?sa=afd08170beb3 | e831fb6621f2a53e1b97                                  | Y → C                                                                              | 50 Links |
| Extreme Networks Sum                                                        | mit™ W<br>Doma | M-Series Cons                                                                 | ole<br>uration       |                                                       | extre                                                                              | ne <     |
| lome Logs & Traces R                                                        | eports !       | Summit™ Switch                                                                | Altitude™ APs W      | M-AD Configuration Summ                               | it™Spy About L                                                                     | .0GOUT   |
| > Global Settings                                                           | void           | `e                                                                            |                      |                                                       |                                                                                    |          |
| /M Access Domains                                                           | Topo           | logy RE                                                                       | Auth & Arct          | AD Policy Filtering                                   | Aulticast Privacy DoS Pr                                                           | licy     |
| data                                                                        |                |                                                                               |                      |                                                       |                                                                                    |          |
| voice                                                                       | [              | Enable Mul                                                                    | ticast Support       |                                                       |                                                                                    |          |
|                                                                             |                |                                                                               | IP                   | Group                                                 | Wireless Replication                                                               |          |
|                                                                             |                |                                                                               |                      |                                                       |                                                                                    |          |
|                                                                             |                | 224.0.1.116                                                                   |                      | Spectralink SVP                                       | V                                                                                  |          |
|                                                                             |                | 224.0.1.116                                                                   |                      | Spectralink SVP                                       | V                                                                                  | *        |
|                                                                             |                | 224.0.1.116                                                                   |                      | Spectralink SVP                                       | utomatically added as last rule                                                    | *        |
| voice                                                                       |                | ) IP Group:                                                                   |                      | Spectralink SVP<br>Deny all a                         | utomatically added as last rule                                                    | *        |
| voice<br>Add subnet<br>Bename subnet                                        |                | ) IP Group:<br>) Defined gr                                                   | oups: Spectralink    | Spectralink SVP<br>Deny all ar<br>SVP (224.0.1.116)   | utomatically added as last rule                                                    | *        |
| voice<br>Add subnet<br>Rename subnet                                        |                | ) IP Group:<br>) Defined gr                                                   | oups: Spectralink    | Spectralink SVP<br>Deny all an<br>SVP (224.0.1.116)   | Utomatically added as last rule<br>Up Down<br>Add Delete<br>Save                   | *        |
| voice<br>Add subnet<br>Rename subnet<br>Delete subnet                       |                | ) IP Group:<br>) Defined gr                                                   | oups: Spectralink    | Spectralink SVP<br>Deny all ar<br>SVP (224.0.1.116)   | Utomatically added as last rule<br>Up Down<br>Add Delete<br>Save                   | *        |
| voice<br>Add subnet<br>Rename subnet<br>Delete subnet<br>(WM   Summit WM200 | 1 days         | <ul> <li>) IP Group:</li> <li>) Defined gr</li> <li>, 0:31 ] User:</li> </ul> | oups: Spectralink    | Spectralink SVP<br>Deny all ar<br>SVP (224.0.1.116) V | Utomatically added as last rule<br>Up Down<br>Add Delete<br>Save<br>Software: V4 P | *        |
| voice<br>Add subnet<br>Renama subnet<br>Delete subnet<br>WM   Summit WM200  | 1 days         | <ul> <li>) IP Group:</li> <li>) Defined gr</li> <li>, 0:31 ] User:</li> </ul> | oups: Spectralink    | Spectralink SVP<br>Deny all ar<br>SVP (224.0.1.116) V | utomatically added as last rule<br>Up Down<br>Add Delete<br>Save                   | *        |

10. Both the voice and data WM-AD use **WPA-PSK** for encryption. The same preshared key must be entered into the Avaya Wireless IP Telephones in order for the wireless client to successfully associate with an AP.

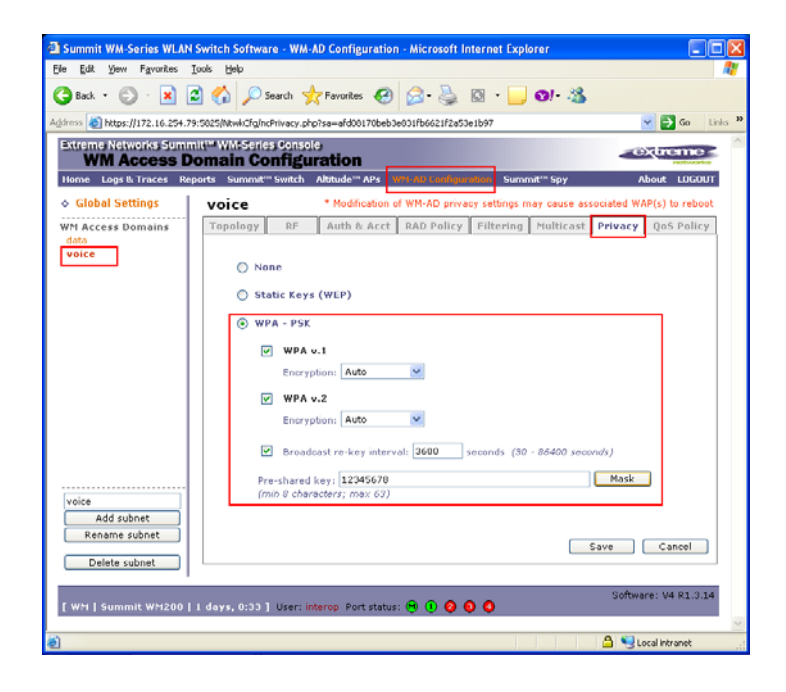

Solution & Interoperability Test Lab Application Notes ©2007 Avaya Inc. All Rights Reserved. 11. For the voice WM-AD, the **Legacy**, **WMM**, and **Turbo Voice** options are selected under the Wireless QoS setting. Since the data WM-AD is designed for best effort data traffic, its QoS policy (not shown) is left as the default.

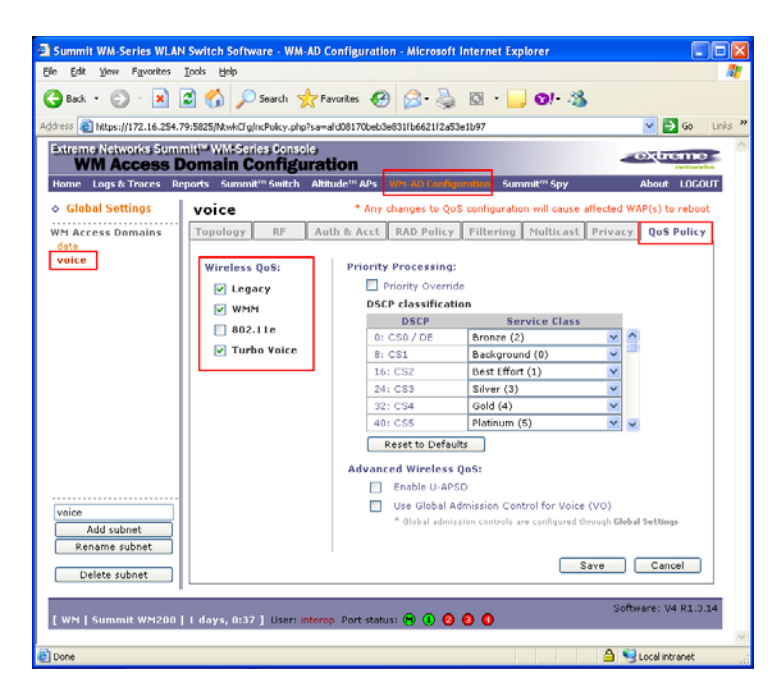

12. Make sure to save the configuration upon completion. This will cause the Access Points to reset.

# 5. Configure DHCP Server

Four DHCP Server scopes are defined on the DHCP server in the sample network. Two scopes are designed for allocating IP addresses to the Altitude 350 AP and two additional scopes are designed for wireless clients. The table below shows the options used in these four DHCP scopes.

| Scope  |                                                        |
|--------|--------------------------------------------------------|
| name   | DHCP options                                           |
| WiFi-1 | 003 - Router = 172.28.12.1                             |
|        | <b>078</b> - SLP = 172.28.12.21                        |
| WiFi-2 | 003 - Router = 172.28.13.1                             |
|        | 078 - SLP = 172.28.12.21                               |
| Voice  | 003 - Router = 192.168.100.1                           |
|        | 151 - AVPP = 172.28.40.30                              |
|        | <b>176</b> - Avaya = MCIPADD=172.28.40.5, MCPORT=1719, |
|        | TFTPSRVR=172.28.10.12                                  |
| Data   | 003 - Router = 192.168.99.1                            |

- DHCP option 078 is used by the Altitude 350 AP to locate the WM200.
- DHCP option 151 is used by Avaya 3616, 3641, and 3645 Wireless IP Telephones to locate the Avaya Voice Priority Processor (AVPP).
- DHCP option 176 is used by Avaya 3616, 3631, 3641, and 3645 Wireless IP Telephones to register with Avaya Communication Manager and TFTP Server for configuration information.

## 6. Configure Stations in Avaya Communication Manager

The table and screen capture shown below illustrate the station types defined associated with the different models of the Avaya 36xx Wireless IP Telephone. Each Avaya 36xx Wireless IP Telephone type must be defined with the appropriate station type in Avaya Communication Manager in order to work properly. Use the "**add station** <**station** #>" command to create a new station extension. Refer to [1] and [2] in Section 11 for other additional information related to the Avaya Communication Manager.

| Avaya Wireless IP<br>Telephone model | Station type |
|--------------------------------------|--------------|
| Avaya 3616                           | 4606         |
| Avaya 3631                           | 4620         |
| Avaya 3641 and 3645                  | 4612         |

| display station 40032                                          |                  | Da                                                                         | age 1 of            | 5      |
|----------------------------------------------------------------|------------------|----------------------------------------------------------------------------|---------------------|--------|
| display station 40052                                          |                  | STATION                                                                    | ige i Oi            | 5      |
| Extension: 40032                                               |                  | Lock Messages? n<br>Security Code: 123456                                  | BCC:<br>TN:         | 0<br>1 |
| Port: S00007                                                   |                  | Coverage Path 1:                                                           | COR:                | 1      |
| Name: Model-3641                                               |                  | Coverage Path 2:<br>Hunt-to Station:                                       | COS:                | 1      |
| STATION OPTIONS                                                |                  |                                                                            |                     |        |
| Loss Group:                                                    | 19               | Time of Day Lock Table<br>Personalized Ringing Pattern<br>Message Lamp Ext | :<br>: 1<br>: 40032 |        |
| Speakerphone:<br>Display Language:<br>Survivable GK Node Name: | 2-way<br>english | Mute Button Enabled?                                                       | ? У                 |        |
| Survivable COR:<br>Survivable Trunk Dest?                      | internal<br>Y    | Media Complex Ext<br>IP SoftPhone?                                         | :<br>? n            |        |

### 7. Interoperability Compliance Testing

The interoperability compliance testing focused on assessing the ability of the Extreme Networks WM200 wireless solution to support an Avaya wireless IP mobility solution consisting of Avaya 3616, 3631, 3641, and 3645 Wireless IP Telephones registered with Avaya Communication Manager.

#### 7.1. General Test Approach

Individual 802.11 radio support was verified by individually enabling the wireless client that supports that radio type and confirms that the wireless client is working appropriately. WMM and DSCP preservation support was verified by examining packets captured in both wireless and wired sniffers.

The following was verified on the WM200 with Avaya Wireless IP Telephones for this solution as depicted in **Figure 1**:

- IEEE 802.11 a, b and g radio support
- Dynamic IP Addressing using DHCP relay
- Layer-2 and Layer-3 Seamless Roaming
- WEP and WPA-PSK Encryption
- 802.1x Security
- SpectraLink Voice Protocol (SVP) support
- Wireless Multimedia (WMM) support
- DSCP preservation of wireless client's data

#### 7.2. Test Results

The Extreme Networks Summit WM200 WLAN Switches achieved the above objectives and completed compliance testing. Avaya 36xx Wireless IP Telephone successfully established and maintained VoIP calls while roaming throughout the area covered by Extreme Networks Altitude 350 APs.

#### 8. Verification Steps

The following screen capture shows the different options available under "Reports" in the main menu bar of the WM200 management console.

| 🗿 Summit WM-Series WLAN Switch Software - Reports & Displays - Microsoft Internet Explorer                                  |                      |          |
|----------------------------------------------------------------------------------------------------|----------------------|----------|
| Elle Edit View Favorites Iools Help                                                                                         |                      | -        |
| 😋 Back • 🕞 · 🖹 🖻 🏠 🔎 Search 👷 Favorites 🤣 😒 • 🌉 🔯 • 🛄 🞯 • 🦓                                                                 |                      |          |
| Address alphttps://172.16.254.79:5825/Reports/Displays.php?sa=c910d79d37bb827f5a1a0ebe7e070e75                              | 🔽 🄁 Go 🛛 I           | _inks »  |
| Extreme Networks Summit <sup>va</sup> WM-Series Console<br>Reports & Displays                                               | extreme              | <u>^</u> |
| Home Logs & Traces Reports Summit <sup>™</sup> Switch Altitude <sup>™</sup> APs WM-AD Configuration Summit <sup>™</sup> Spy | About LOGOU          | T .      |
| Displays: List of Displays • Reports: Forwarding Table   OSPF Neighbor   OSPF Linkstate   WAP In-                           | ventory              |          |
| Active Altitude™ APs                                                                                                    |                      |          |
| Active Clients by Altitude™ AP                                                                                              |                      |          |
| Active Clients by WM-AD                                                                                                    |                      |          |
| Port & WM-AD Filter Statistics                                                                                              |                      |          |
| WM-AD Interface Statistics                                                                                                  |                      |          |
| Summit <sup>™</sup> Switch Port Statistics                                                                                  |                      |          |
| Altitude™ AP Availability                                                                                                   |                      |          |
| Dynamic Authorization Statistics                                                                                            |                      |          |
| Wired Ethernet Statistics by Altitude™ AP                                                                                   |                      |          |
| Wireless Statistics by Altitude™ AP                                                                                         |                      |          |
|                                                                                                    |                      |          |
|                                                                                                    |                      |          |
|                                                                                                    |                      |          |
| [ WM   Summit WM200   1 days, 3:47 ] User: interop Port status: 🖲 🕕 📀 🔕 🔕                                                   | Software: V4 R1.3.14 | 4        |
|                                                                                                    |                      | ~        |
| ۵ ا ا ا                                                                                                    | Secol intranet       | .;       |

Select "Altitude<sup>TM</sup> AP Availability" from the main reports menu to verify whether the APs are available. All available APs are shown in green.

| 🗿 Altitude 🖱 AP Availability - 172.16.254.7                                                       | 9 - Microsoft Internet Exp                                                                        | lorer              |                                                                                                   |       |
|---------------------------------------------------------------------------------------------------|---------------------------------------------------------------------------------------------------|--------------------|---------------------------------------------------------------------------------------------------|-------|
| Altitude™ AP Availability - 172.16.2                                                              | No refresh                                                                                        | O Refresh every 30 | secs Apply                                                                                        |       |
| [Local]<br>AP-1<br>100000634D081153<br>00:04:96:28:03:54<br>uptime: 2 d, 21:18:01<br>172:28:12:55 | [Local]<br>AP-2<br>100000634D081005<br>00:04:96:2B:02:C0<br>uptime: 2 d, 21:18:03<br>172.28.13.50 |                    | [Local]<br>AP-3<br>100000634D081011<br>00:04:96:28:02:C6<br>uptime: 2 d, 21:18:03<br>172.28.12.52 |       |
| Data as of Aug 09, 2007 08:38:39 am                                                               |                                                                                                   |                    | Refresh                                                                                           | Close |

Select "Active Altitude<sup>TM</sup> APs" from the main reports menu to verify the channel selection and transmission power level of each AP. This screen will also show whether the 802.11 radio is turn on or off.

| 🗿 Active Altitude" APs - Microsoft Internet Explorer     |                  |              |         |       |                    |                 |                  |               |                |                  |                    |                  |  |
|----------------------------------------------------------|------------------|--------------|---------|-------|--------------------|-----------------|------------------|---------------|----------------|------------------|--------------------|------------------|--|
| Active Altitude™ APs - 172.16.254.79                     |                  |              |         |       |                    |                 |                  |               |                |                  | S Apply            |                  |  |
| Altitude™<br>AP                                          | Serial           | WAP IP       | Clients | Home  | Tunnel<br>Duration | Packets<br>Sent | Packets<br>Rec'd | Bytes<br>Sent | Bytes<br>Rec'd | Uptime           | 802.11b/g<br>Ch/Tx | 802.11a<br>Ch/Tx |  |
| AP-1                                                     | 100000634D081153 | 172.28.12.55 | 0       | Local | 2763 d,<br>4:59:31 | 141223          | 158279           | 16433261      | 15411151       | 2 d,<br>21:18:01 | 6/8dBm             | 52/8dBm          |  |
| AP-2                                                     | 100000634D081005 | 172.28.13.50 | 0       | Local | 2763 d,<br>4:59:26 | 137292          | 146149           | 15599062      | 9978933        | 2 d,<br>21:18:03 | 1/8dBm             | 56/8dBm          |  |
| AP-3                                                     | 100000634D081011 | 172.28.12.52 | 0       | Local | 2763 d,<br>5:02:03 | 140365          | 158046           | 16492264      | 15567683       | 2 d,<br>21:18:03 | 6/8dBm             | 60/8dBm          |  |
| Summary                                                  | 3 active WAPs    |              | 0       |       |                    |                 |                  |               |                |                  |                    |                  |  |
| * Auto channel selected by AP                            |                  |              |         |       |                    |                 |                  |               |                |                  |                    |                  |  |
| Data as of Aug 09, 2007 08:38:24 am Refresh Export Close |                  |              |         |       |                    |                 |                  |               |                |                  |                    |                  |  |

Select "Active Clients by Altitude<sup>TM</sup> APs" from the main reports menu to verify whether a wireless client has successfully associated with an AP. The wireless client's IP address, and MAC address, protocol used (whether 802.11b/g/a), associated SSID and the authentication and encryption used is also listed. This window also allows the administrator to either blacklist or disassociate a wireless client from the wireless network.

| 🗿 Active Clients by Altitude" AP - 172.16.254.79 - Microsoft Internet Explorer                   |   |                                                                                                    |                |                   |         |                   |     |                   |         |         |     |    |                |      |       |
|--------------------------------------------------------------------------------------------------|---|----------------------------------------------------------------------------------------------------|----------------|-------------------|---------|-------------------|-----|-------------------|---------|---------|-----|----|----------------|------|-------|
| Active Clients by Altitude™ AP - 172.16.254.79 O No refresh @ Refresh every 2 secs Apply         |   |                                                                                                    |                |                   |         |                   |     |                   |         |         |     |    |                |      |       |
| Users AP-1 100000634D081153                                                                      |   |                                                                                                    |                |                   |         |                   |     |                   |         |         |     |    |                |      |       |
| AP-1<br>AP-2                                                                                     | 1 | WAP Client IP Client MAC Protocol BSS MAC SSID Auth. / Filter Time User Packets Packets Bytes Bytes By |                |                   |         |                   |     |                   |         |         |     |    | Bytes<br>Rec'd |      |       |
| AF-J                                                                                             |   | 0                                                                                                    | 192.168.100.60 | 00:19:5B:8D:0A:47 | 802.11a | 00:04:96:2B:D5:40 | acm | None /<br>WPA-PSK | Default | 0:04:13 | n/a | 46 | 187            | 5402 | 20045 |
|                                                                                                  |   | Traffic                                                                                                    | Summary        |                   |         |                   |     |                   |         |         | 1   | 46 | 187            | 5402 | 20045 |
| Active Users: 1 Search Client by User name 💌 Search                                              |   |                                                                                                    |                |                   |         |                   |     |                   |         |         |     |    |                |      |       |
| Data as of Aug 09, 2007 09:06:18 am Selected clients: Add to Blacklist Disassociate Export Close |   |                                                                                                    |                |                   |         |                   |     |                   |         |         |     |    |                |      |       |

# 9. Support

For technical support on the Extreme Networks product, contact Extreme Networks at (800) 998-2408, or refer to <u>http://www.extremenetworks.com</u>.

## 10. Conclusion

These Application Notes describe the administration steps required to configure the Extreme Networks Summit WM200/2000 WLAN Switch to support an Avaya wireless mobility solution as depicted in **Figure 1**.

#### 11. Additional References

Product documentation for Avaya products may be found at http://support.avaya.com

- [1] Administrator Guide for Avaya Communication Manager, Doc # 03-300509, Issue 3.1, February 2007
- [2] Avaya Communication Manager Advanced Administration Quick Reference, Doc # 03-300364, Issue 3, February 2007
- [3] Administration for Network Connectivity for Avaya Communication Manager, Doc # 555-233-504, Issue 12, February 2007
- [4] Avaya IP Telephony Implementation Guide, May 1, 2006

Product documentation for Extreme Networks products may be found at <u>http://www.extremenetworks.com</u>

- [5] Summit WM Series WLAN Switch and Altitude Access Point Software Version 4.1 User Guide, Part number: 120386-00 Rev. 01
- [6] Summit WM Series WLAN Switch and Altitude Access Point Software Version 4.1 Technical Reference Guide, Part number: 120387-00 Rev. 01
- [7] Summit WM-Series Switches, Altitude 350, and Summit WM-Series WLAN Switch Software Quick Start Guide, Part number: 100197-00 Rev. 01

#### ©2007 Avaya Inc. All Rights Reserved.

Avaya and the Avaya Logo are trademarks of Avaya Inc. All trademarks identified by  $\mathbb{B}$  and <sup>TM</sup> are registered trademarks or trademarks, respectively, of Avaya Inc. All other trademarks are the property of their respective owners. The information provided in these Application Notes is subject to change without notice. The configurations, technical data, and recommendations provided in these Application Notes are believed to be accurate and dependable, but are presented without express or implied warranty. Users are responsible for their application of any products specified in these Application Notes.

Please e-mail any questions or comments pertaining to these Application Notes along with the full title name and filename, located in the lower right corner, directly to the Avaya Developer*Connection* Program at devconnect@avaya.com.